## Copy Your Previous Course to a New Semester

To copy your existing course to a subsequent semester, take the following steps.

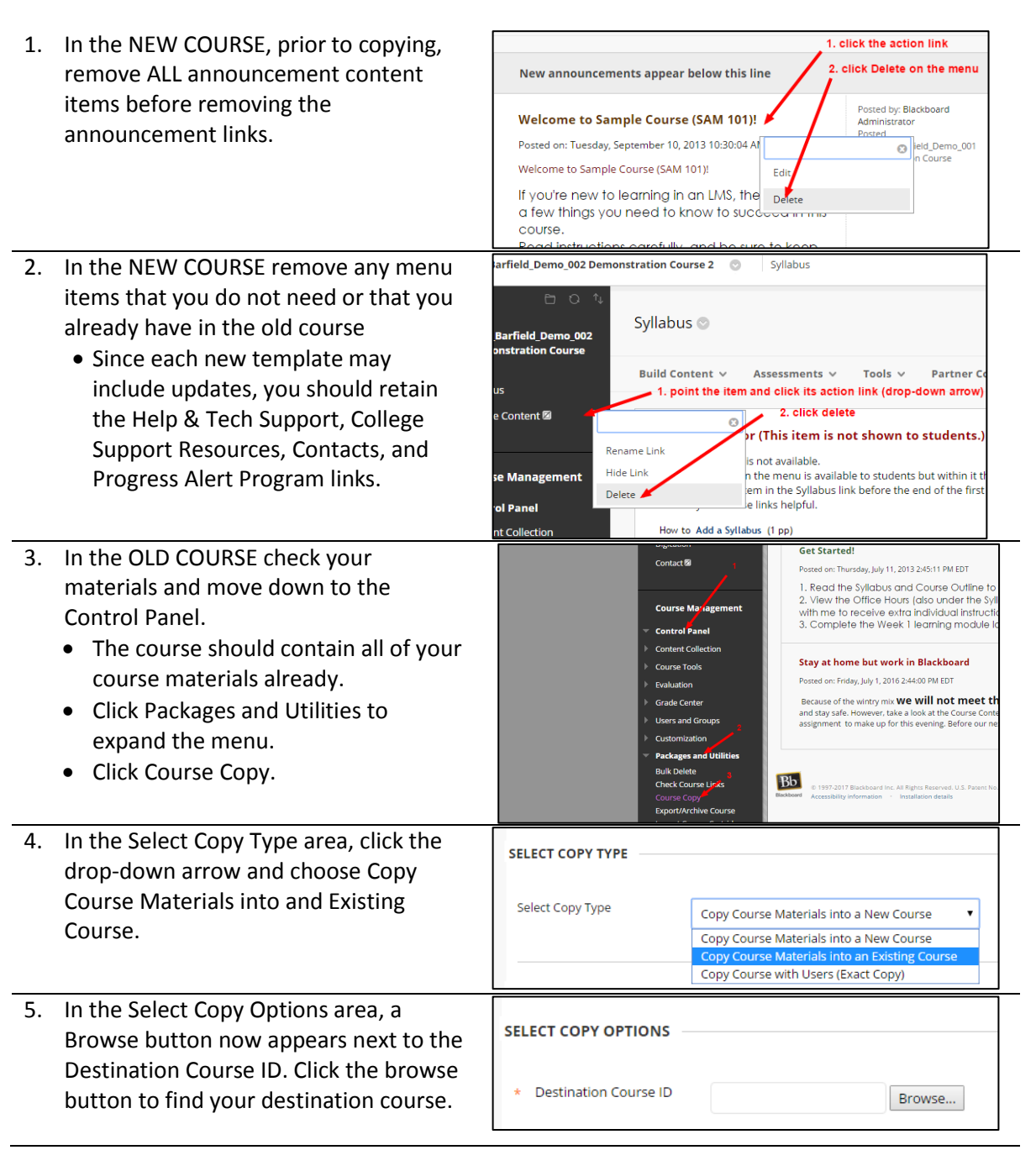

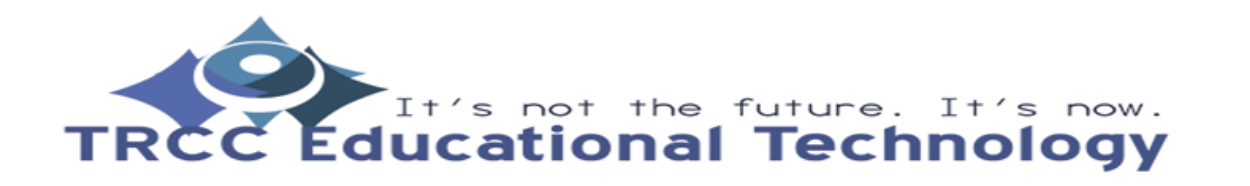

KB1

## Copy Your Previous Course to a New Semester

| 6. | Use the Browse button to find the NEW<br>COURSE's ID. You can filter and use the                                       | Courses                                                                                                    |
|----|----------------------------------------------------------------------------------------------------|----------------------------------------------------------------------------------------------------|
| 7. | Once you have found the course and<br>checked its radio button, click the<br>submit button in the bottom right-hand    | Search by:  Course ID Instructor Name/Description TRCC Created in Last: All Courses Month Day                                                                                                    |
|    | section of the Courses window. You will<br>then see it located in the box next to<br>the Destination Course ID.        | COURSE ID COURSE NAME                                                                                                    |
|    |                                                                                                    | TRCC_Barfield_Demo_001 Demonstration Course                                                                                                    |
| 0  | In the Colort Course Outlines areas aligh                                                                              | TRCC_Barfield_Demo_002 Demonstration Course 2                                                                                                    |
| 8. | the Select Copy Options area, click<br>the Select All button. It will check all<br>boxes except for Guest and Observer | * Destination Course ID     TRCC_Barfield_Demo_002     Browse                                                                                                    |
|    | options.                                                                                                    | Select Gourse Materials<br>Select All Unselect All                                                                                                    |
|    |                                                                                                    | <ul> <li>Content Areas</li> <li>Syllabus</li> <li>Course Content</li> </ul>                                                                                                    |
| 9. | Leave the File Attachments and<br>Enrollments as they are. Then, click                                                 | FILE ATTACHMENTS                                                                                                    |
|    | NIMMI                                                                                                    |                                                                                                    |
|    | Submit.                                                                                                    | Select an option for copying your file attachments. If content will be option. Click <b>More Help</b> for additional information.                                                                                                    |
|    | Submit.                                                                                                    | Select an option for copying your file attachments. If content will be<br>option. Click <b>More Help</b> for additional information.<br>Course Files<br>Copy links to Course Files<br>Copy links and copies of the co<br>Copy links and copies of the co                                                                                                    |
|    | Submit.                                                                                                    | Select an option for copying your file attachments. If content will be<br>option. Click <b>More Help</b> for additional information.<br>Course Files<br>Copy links to Course Files<br>Copy links and copies of the co<br>Copy links and copies of the co                                                                                                    |
|    | Submit.                                                                                                    | Select an option for copying your file attachments. If content will be<br>option. Click More Help for additional information.<br>Course Files<br>Copy links to Course Files<br>Copy links and copies of the co<br>Copy links and copies of the co<br>ENROLLMENTS<br>Copy enrollments for all users in the course. This option<br>Copy.                                                                                                    |
|    | Submit.                                                                                                    | Select an option for copying your file attachments. If content will be<br>option. Click More Help for additional information.<br>Course Files<br>Copy links to Course Files<br>Copy links and copies of the co<br>Copy links and copies of the co<br>Copy links and copies of the co<br>Copy links and copies of the co<br>Copy links and copies of the co<br>Copy enrollments for all users in the course. This option<br>Copy.<br>Enrollments |

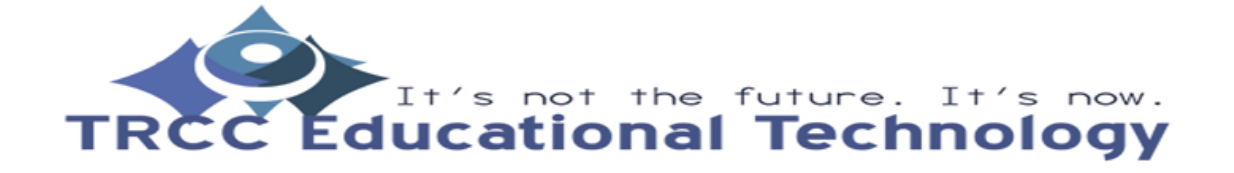

KB2

## Copy Your Previous Course to a New Semester

(10 - 15 minutes) if your course contains a great deal of content.

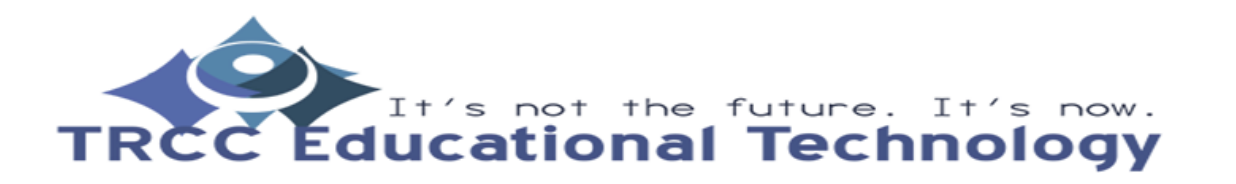

KB3